# Configurazione di una rete point-to-multipoint sugli access point IW con IoT OD

### Sommario

## Introduzione

In questo documento viene descritta la configurazione delle reti point-to-multipoint sui punti di accesso wireless industriali (IW) tramite i modelli disponibili in IoT Operations Dashboard.

# Accesso a loT OD

I punti di accesso IW (IW9165 e IW9167) possono essere configurati in modalità CAPWAP o URWB.

Quando questi punti di accesso sono configurati in modalità URWB, possono essere configurati utilizzando IoT-Operations Dashboard o localmente in modalità offline. È possibile accedere a IoT Operations Dashboard con questi collegamenti, a seconda della posizione dei tenant.

https://us.ciscoiot.com

#### https://eu.ciscoiot.com

Dopo aver effettuato l'accesso e aver scelto il tenant giusto, selezionare Industrial Wireless in Service (Servizio) per accedere al set di funzionalità delle radio CURWB.

# disco loT Operations Dashboard

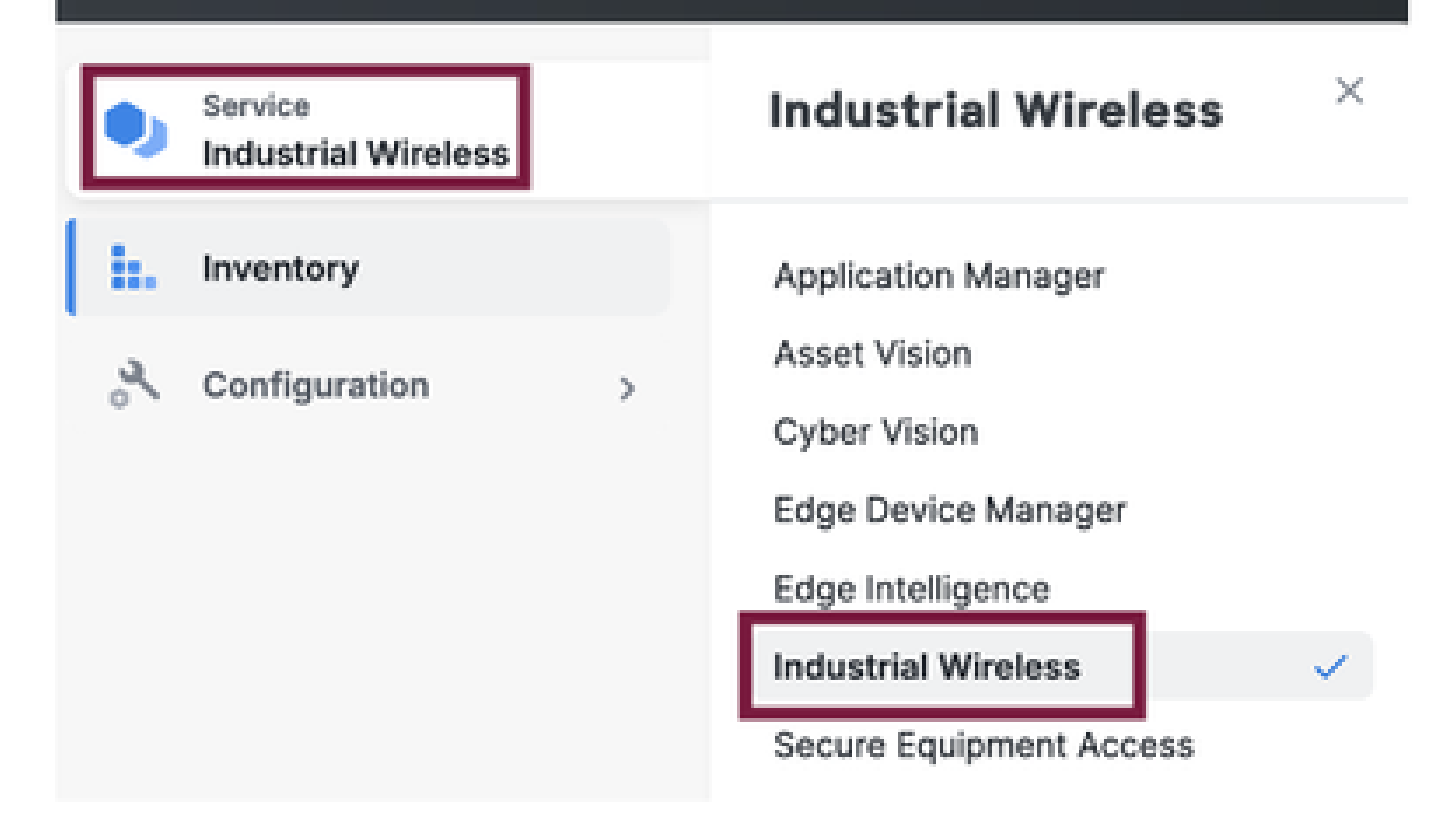

## Caricamento manuale

I dispositivi possono essere caricati manualmente in IoT OD dalla pagina Inventario.

Selezionare Aggiungi dispositivi e scegliere il PID dei dispositivi aggiunti. Un file CSV può essere caricato con il numero di serie e l'indirizzo MAC dei dispositivi; ogni riga ha una voce.

Esempio: SN001234,00:f1:ca:00:00:01

SN003457,00:f1:ca:00:00:02

Una volta caricati, fare clic su Aggiungi dispositivi nella parte inferiore per importare manualmente i dispositivi nel dashboard. Vengono quindi visualizzati nella scheda Inventario.

# Configurazione IoT da punto OD a multipunto

Una configurazione point-to-multipoint con access point IW916x può essere configurata tramite IoT OD in pochi semplici passaggi. Si considerino tre punti di accesso, la radio A che funge da estremità della rete e la radio B e C che funge da punti della rete.

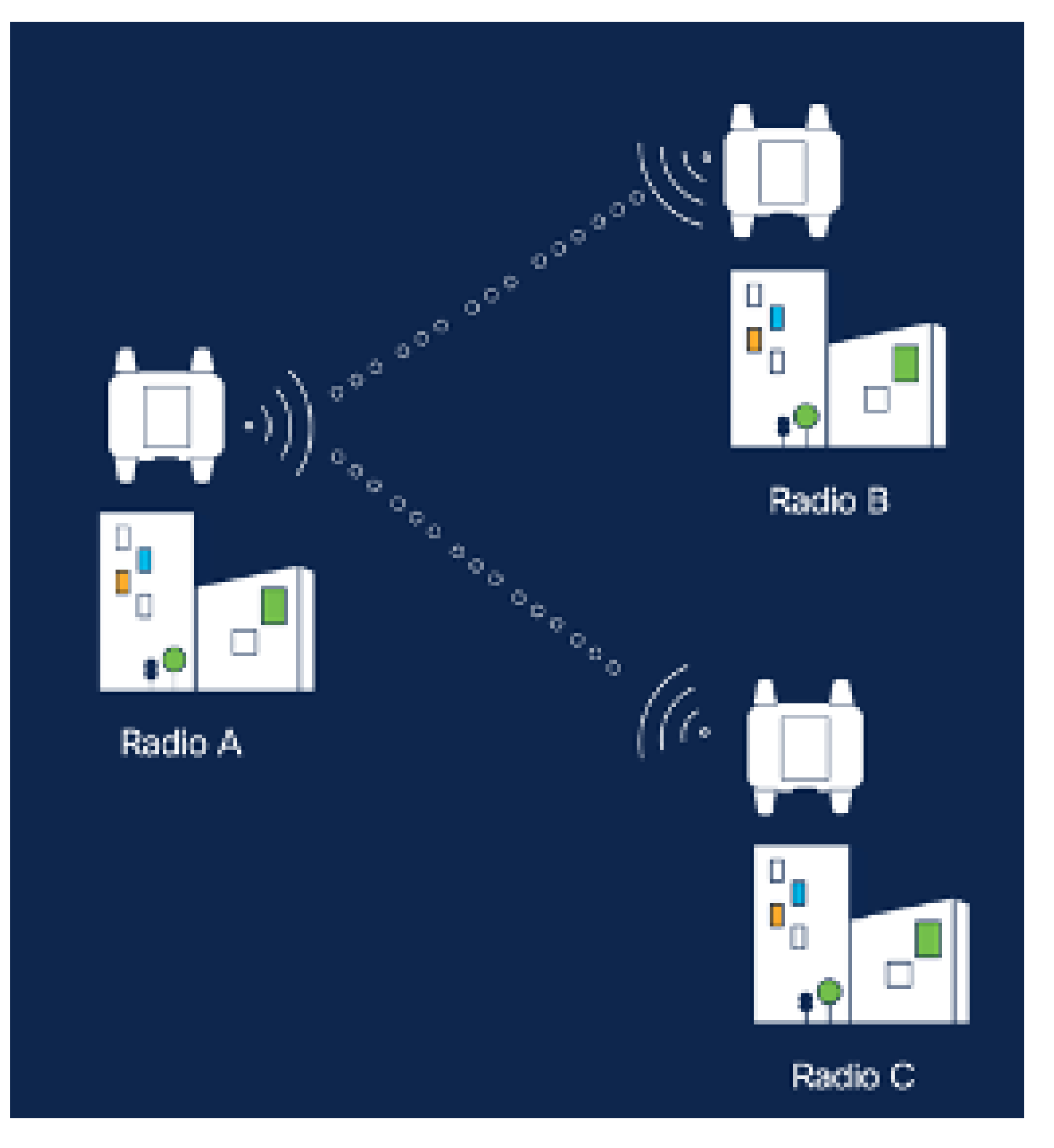

 Dopo aver aggiunto i dispositivi al OD IoT e aver impostato lo stato su "Online", è possibile modificare la configurazione selezionando il dispositivo richiesto. Fare clic sul dispositivo e selezionare la scheda "Configuration" (Configurazione), quindi selezionare il pulsante "Edit" (Modifica) per aggiornare la configurazione.

| device     industrial Wireless | Cisco entre                                                                                                    |                                                                                                    |                                                             |                                                                                                    |  |  |  |
|--------------------------------|----------------------------------------------------------------------------------------------------|----------------------------------------------------------------------------------------------------|-------------------------------------------------------------|----------------------------------------------------------------------------------------------------|--|--|--|
| h. inventory                   | Summary Configuration                                                                                                    | 1                                                                                                    |                                                             |                                                                                                    |  |  |  |
| A, Configuration >             | Device Configuration<br>Int OD Configuration<br>ID 0<br>Seved - 2024-06-24 10.49:38 am<br>Lest heard - 2024-06-26 23:58:22 pm |                                                                                                    |                                                             |                                                                                                    |  |  |  |
|                                | Lest heard and lot CD<br>Review provious configurations                                                                       | Configuration do not match.<br>General                                                                                                    |                                                             |                                                                                                    |  |  |  |
|                                | C. Search  C. Search  Wireless Radio  Advanced Radio Settings  Kay Control  FluidMAX  Nutlicent  SMMP Radius  NTP             | <ul> <li>Mode</li> <li>Radio off</li> <li>Local IP Address</li> <li>Local Netmask</li> <li>Default Gateway</li> <li>Local Des 1</li> <li>Local Des 2</li> </ul> | 10700<br>Mesh Palat<br>Off<br>192.108.0.10<br>255.255.255.0 | Lest Heard<br>Mesh End<br>Off<br>10.122.136.9<br>295.295.295.192<br>10.122.136.1<br>172.15.108.34<br>172.15.108.43 |  |  |  |

| Q Search                | General          |  |
|-------------------------|------------------|--|
| General                 |                  |  |
| Wireless Radio          | Mode             |  |
| Advanced Radio Settings | Mesh Point 🗸     |  |
| Key Control             |                  |  |
| FluidMAX                | Radio off        |  |
| Multicest               |                  |  |
| SNMP                    | Radio off mode   |  |
| Radius                  | Select Value V   |  |
| NTP                     |                  |  |
| L2TP                    | Local IP Address |  |
| Vlan                    | 192,168.0.10     |  |
| Fluidity                |                  |  |
| Fluidity Advanced       | Local Netmask    |  |
| Fluidity Pole Proximity | 255.255.255.0    |  |

2. Per una configurazione PTMP, nella sezione "Modalità generale", l'access point collegato direttamente alla rete fisica (Radio A) è configurato come un'estremità della rete mesh e i due access point collegati ai dispositivi terminali (Radio B e Radio C) sono configurati come punti della rete.

#### Edit Device Configuration Q Search General General Mode Wireless Radio Advanced Radio Settings Mesh End 200 Key Control Radio off FluidMAX Multicast SNMP Radio off mode Radius Fixed 140 NTP: L2TP Local IP Address Wan. 10.122.136.9 Fluidity Fluidity Advanced Local Netmask Fluidity Pole Proximity 255.255.255.0

Configurazione Radio A

| Q, Search                                   | General          |
|---------------------------------------------|------------------|
| General                                     |                  |
| <ul> <li>Wireless Radio</li> </ul>          | Mode             |
| <ul> <li>Advanced Radio Settings</li> </ul> | Mesh Point 🗸     |
| <ul> <li>Key Control</li> </ul>             |                  |
| <ul> <li>FluidMAX</li> </ul>                | Radio off        |
| Multicast                                   |                  |
| SNMP                                        | Radio off mode   |
| Radius                                      | -<br>Ever        |
| NTP                                         |                  |
| LZTP                                        | Local IP Address |
| Vian                                        | 10.122.136.10    |
| Fluidity                                    |                  |
| Fluidity Advanced                           | Local Netmask    |
| Fluidity Pole Proximity                     | 255.255.255.0    |

### Configurazione Radio B

| Q, Search               | General          |
|-------------------------|------------------|
| General                 |                  |
| Wireless Radio          | Mode             |
| Advanced Radio Settings | Mesh Point V     |
| Key Control             |                  |
| FluidMAX                | Radio off        |
| Multicast               |                  |
| SNMP                    | Radio off mode   |
| Radius                  | Select Value 🗸   |
| NTP                     |                  |
| L2TP                    | Local IP Address |
| Vlan                    | 192.168.0.11     |
| Fluidity                |                  |
| Fluidity Advanced       | Local Netmask    |
| Fluidity Pole Proximity | 255.255.255.0    |

#### Configurazione Radio C

3. Nella sezione "Radio wireless", tutte e tre le radio devono essere configurate con la stessa passphrase. Per questa installazione verrà abilitata una sola radio per ogni dispositivo IW. Abilitare la radio selezionata (Radio 1 o Radio 2) e assicurarsi che tutte le radio abbiano la stessa frequenza e larghezza di canale. Quando si collegano le antenne, è necessario utilizzare le porte esterne appropriate in base alla radio selezionata.

| Q, Search               | Wreless Radio           |        |                         |        |
|-------------------------|-------------------------|--------|-------------------------|--------|
| General                 |                         |        |                         |        |
| Wireless Radio          | Pessphrase              |        |                         |        |
| Advanced Radio Settings | CiscoURW8123            |        |                         |        |
| Key Control             |                         |        |                         |        |
| FluidMAX.               | Radio 1 enabled         |        | Radio 2 enabled         |        |
| Multicast               |                         |        |                         |        |
| SNMP                    | Radio 1 role            |        | Radio 2 role            |        |
| Radius                  | Fired                   | $\sim$ | Select Value            | 100    |
| MTP                     |                         |        |                         |        |
| L27P                    | Radio 1 Frequency (MHz) |        | Radio 2 Frequency (MHz) |        |
| Vian                    | 5180 MHz                | $\sim$ | Select Value            | $\sim$ |
| Fluidity                |                         |        |                         |        |
| Fluidity Advanced       | Radio 1 Channel width   |        | Radio 2 Channel width   |        |
| Fluidity Pole Proximity | 80                      | ~      | Select Value            | ~      |
|                         |                         |        |                         |        |

Nella sezione "Wireless Radio" per una configurazione PTMP, il ruolo Radio per la Mesh End Radio A è configurato come primario Fluidmax e le radio Mesh Point Radio B e C sono configurate come secondarie Fluidmax.

| Edit Device C                      | onfiguration            |        |                         |  |
|------------------------------------|-------------------------|--------|-------------------------|--|
| Q, Search                          | Wireless Radio          |        |                         |  |
| General                            |                         |        |                         |  |
| <ul> <li>Wireless Radio</li> </ul> | Passphrase              |        |                         |  |
| Advanced Radio Settings            | CisceURWB               |        |                         |  |
| <ul> <li>Key Cantrol</li> </ul>    |                         |        |                         |  |
| <ul> <li>FieldMAX</li> </ul>       | Radio 1 enabled         |        | Radio 2 enabled         |  |
| Multicast                          |                         |        |                         |  |
| SNMP                               | Radio 1 role            |        | Radio 2 role            |  |
| Radius                             | •<br>Ruidmas primary    | ÷      | Salart Value            |  |
| NTP                                |                         |        |                         |  |
| LITP                               | Radio 1 Frequency (MHz) |        | Radio 2 Frequency (MHz) |  |
| Vian                               | •<br>5180 MHz           | ~      | Select Value            |  |
| Fluidity                           |                         |        |                         |  |
| Fluidity Advanced                  | Radio 1 Channel width   |        | Radio 2 Channel width   |  |
| Fluidity Pale Proximity            | 80                      | $\sim$ | Select Value            |  |

Configurazione Radio A

| Q Swith                                     | Wireless Radio           |     |                         |
|---------------------------------------------|--------------------------|-----|-------------------------|
| + General                                   |                          |     |                         |
| <ul> <li>Wheless Radio</li> </ul>           | Passphrase               |     |                         |
| <ul> <li>Advanced Rodio Settings</li> </ul> | CraceURWB                |     |                         |
| <ul> <li>Key Control</li> </ul>             |                          |     |                         |
| <ul> <li>PLIRMAX</li> </ul>                 | Radio 1 enabled          |     | Radio 2 enabled         |
| Multicast.                                  |                          |     |                         |
| SAMP                                        | Radio 1 role             |     | Radio 2 role            |
| Radius                                      | •<br>Fisidinax secondary | 1.1 | Select Value V          |
| NTP                                         |                          |     |                         |
| LETP                                        | Radio 1 Frequency (MHz)  |     | Radio 2 Frequency (MHz) |
| Vien                                        | Select Value             | 1.0 | Select Value V          |
| Fluidity                                    |                          |     |                         |
| Fluidity Advanced                           | Redio 1 Channel width    |     | Radio 2 Channel width   |
| Photelly Pole Proximity                     | Select Velve             | v   | Select Value V          |

Configurazione Radio B e C

4. Le modalità Primario/Secondario di Fluidmax vengono utilizzate per identificare singoli cluster quando in una topologia a cascata sono presenti più sezioni PTMP. A ogni cluster di radio primarie Fluidmax e secondarie Fluidmax corrispondenti viene assegnato un ID cluster. Questo parametro è configurato nella sezione "Fluidmax". In questa configurazione, l'ID cluster è impostato come "CiscoURWB" predefinito su tutte e tre le radio.

| Q Search                                    | FluidMAX                         |                                        |
|---------------------------------------------|----------------------------------|----------------------------------------|
| General                                     |                                  |                                        |
| Wireless Radio                              | Radio 1 FluidMAX™ mode           | Radio 2 FluidMAX™ mode                 |
| <ul> <li>Advanced Radio Settings</li> </ul> | Primary 🗸                        | Select Value V                         |
| Key Control                                 |                                  |                                        |
| FluidMAX                                    | Radio 1 FluidMAX™ Autoscan       | Radio 2 FluidMAX <sup>™</sup> Autoscan |
| Multicast                                   |                                  |                                        |
| SNMP                                        | Radio 1 FluidMAX Cluster ID      | Radio 2 FluidMAX Cluster ID            |
| Radius                                      | •                                | 01                                     |
| NTP                                         | CISCOURWB                        | CISCOURINB                             |
| L2TP                                        | Radio 1 Enable FluidMAX Tower ID | Radio 2 Enable FluidMAX Tower ID       |
| Vlan                                        |                                  |                                        |
| Fluidity                                    | Padio 1 EluidMAY Towar ID        | Padia 2 EluidMAX Tawar ID              |
| Fluidity Advanced                           | Radio I Fluidmax Tower ID        | Radio 2 Plutomaa Tower ID              |
| Fluidity Pole Proximity                     | CiscoURWB                        | CiscoURWB                              |
|                                             | Radio 1 Critical RSSI threshold  | Radio 2 Critical RSSI threshold        |
|                                             | 0                                | 0                                      |
|                                             |                                  |                                        |

Una volta modificata la configurazione, fare clic su 'Save' (Salva) in basso.

5. A questo punto, è possibile spostare la configurazione aggiornata da IoT-OD direttamente alle radio con il pulsante "Push IoT OD Configuration". Premere Conferma una volta richiesto. Il dispositivo viene riavviato e accessibile dall'IP dalla configurazione push.

| ·                |  | Inventory ( disco-Derfiguration                       |
|------------------|--|-------------------------------------------------------|
| - Income Provide |  | CISCO . min                                           |
| E. Inventory     |  | Summary Configuration                                 |
| A Configuration  |  | Device Configuration 🥒 Mit 🙁 Puin NF 00 Configuration |

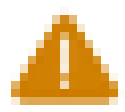

# Push Configuration

You're about to push the latest IoT CO device configuration (Conf. ID: 2 ) to the device Claco (Senal Number KWC2702000K). This operation will take up to 5 minutes. Your device will reboot automatically.

Cancel

Costirm

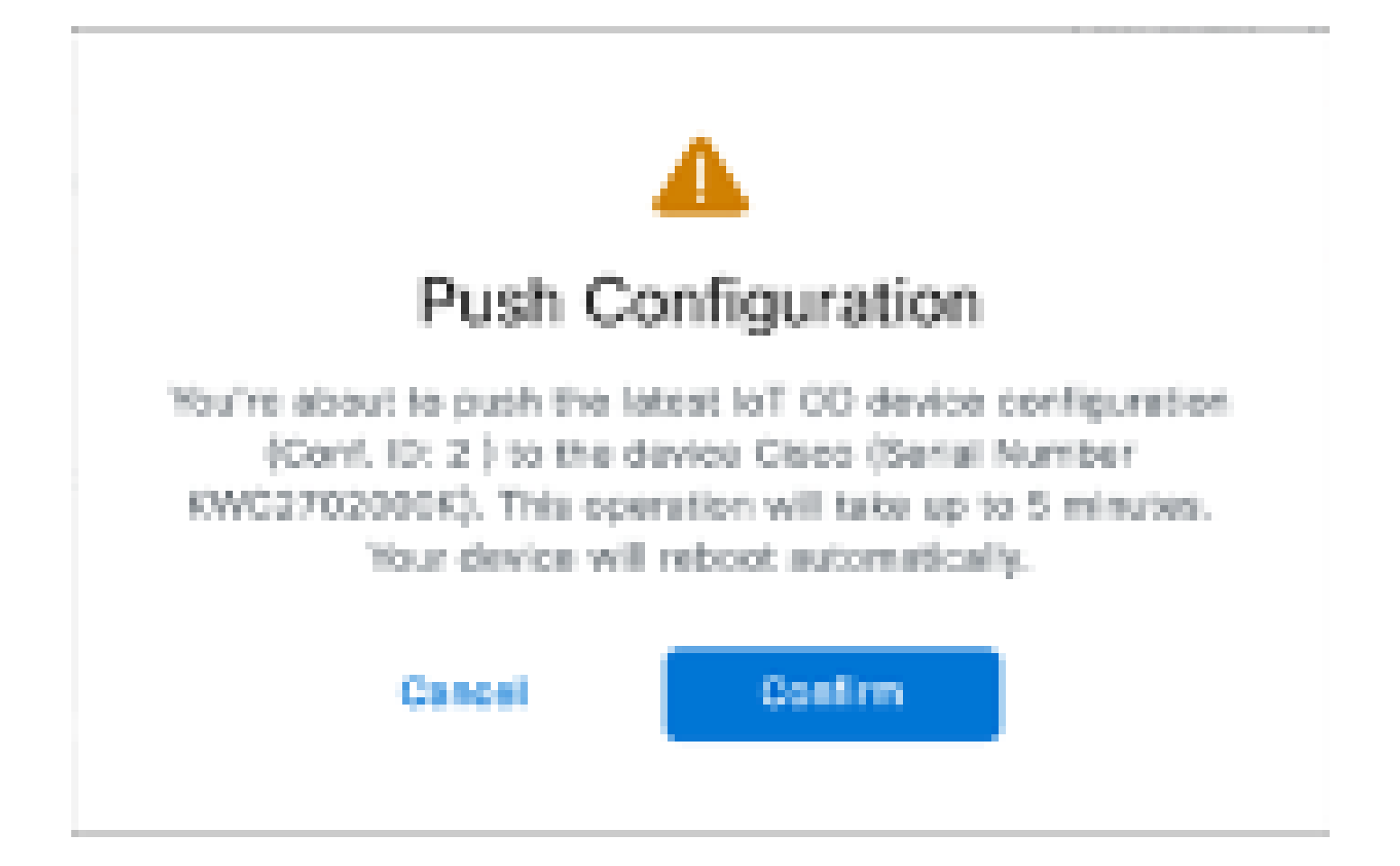

6. Se le radio sono "Offline", un'altra opzione per eseguire il push della configurazione è quella di scaricare il file di configurazione. Dalla scheda Inventario, selezionare uno o più dispositivi e dal menu a discesa 'Altre azioni', selezionare il pulsante 'Scarica selezionati'.

| Q Search Table   |                                    |       |              |           |               |               |              | V                            |
|------------------|------------------------------------|-------|--------------|-----------|---------------|---------------|--------------|------------------------------|
| 1 Selected Add D | within Mare Astons                 | 2     |              |           |               |               | C Partner    | A 10 10 Jun 27, 2014 1:12 AM |
| Configuration    | Assign to Group                    | Name  | # Address    | Workel    | Serial Number | Meet 10 -     | 00000        | Formages Version             |
| Dyna no          | Renaue Iran Group<br>Devralend All | Chan  | 182.168.0.10 | W9182H-8  | POCUTORINHY   | 5.137.250.148 |              | 17.14.0.79                   |
| • • • • •        | Download Selected                  | Cisca | 192,168,0.10 | W0152DH-0 | KWC27019008   | 5.246.2.120   |              | 17.13.1.3                    |
| 2 Records        | Delete All                         |       |              |           |               |               | Show Records | an - 1 - 1 - 1 - 1 - 1       |
|                  | Delete Selected                    |       |              |           |               |               |              |                              |
|                  | Export All                         |       |              |           |               |               |              |                              |
|                  | Export Selected                    |       |              |           |               |               |              |                              |

Viene scaricato un file con estensione .iwconf. Lo stesso file può essere caricato sulla GUI dei dispositivi dalla scheda IoT-OD.

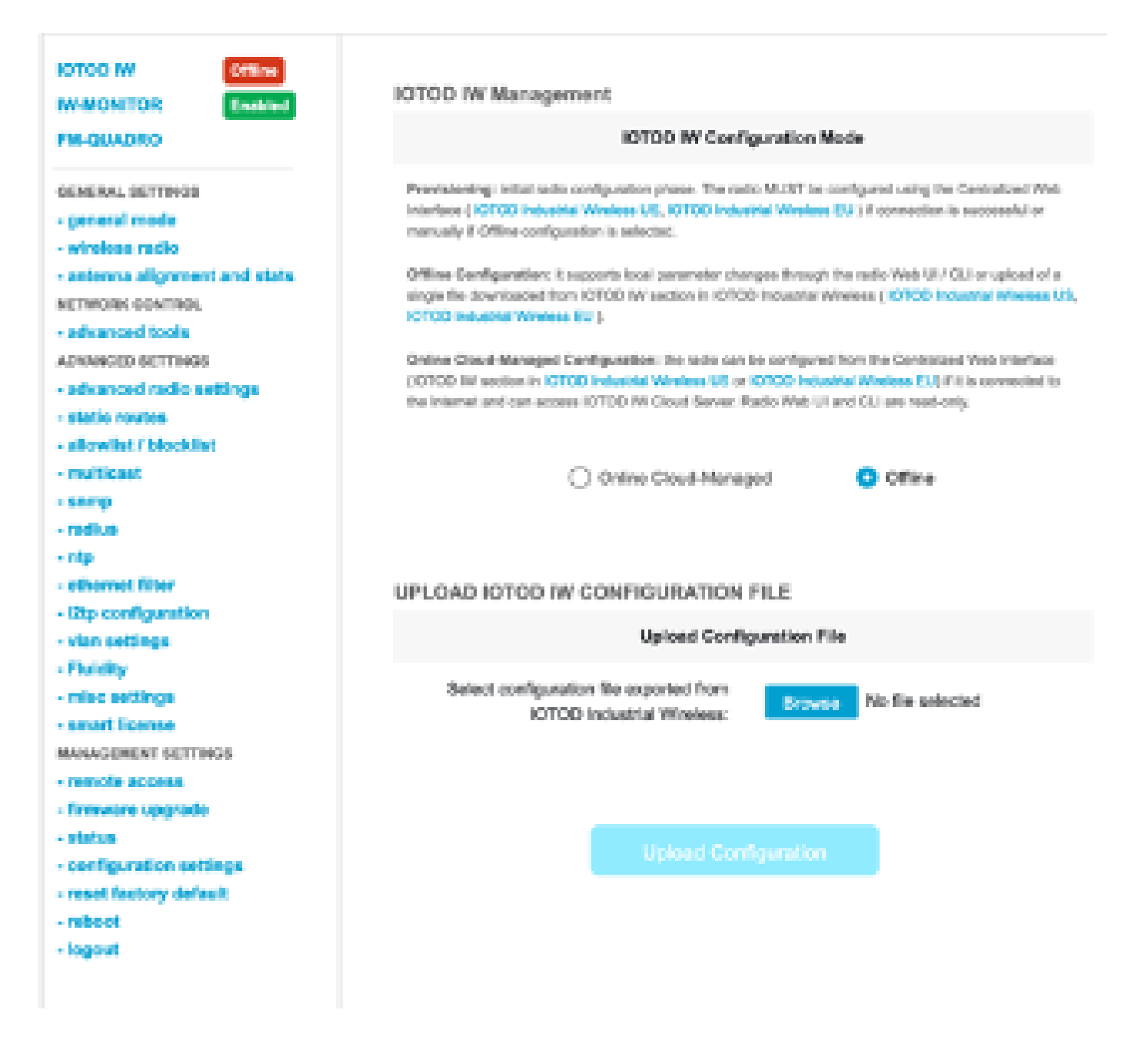

La configurazione può essere verificata nella pagina Stato.

| CISCO.<br>ULTRA RELIABLE<br>WRELESS BACKHAUL | Cisco URWB IW9167EH Configurator<br>5.246.226.200 - MESH END MODE |
|----------------------------------------------|-------------------------------------------------------------------|
| IOTOD IW Offline                             | STATUS                                                            |
| IW-MONITOR Disabled                          | Daview Class Catalyst M0187E Hasse Date Arease Point              |
| FM-QUADRO                                    | Name: ME_Primary                                                  |
|                                              | ID: 5.246.226.200                                                 |
| GENERAL SETTINGS                             | Serial: KIVC280208AS<br>Onerating Mode: Mosh Fort                 |
| - general mode                               | Uptime: 3 min                                                     |
| - wireless radio                             | Firmware version: 17.14.0.79                                      |
| - antenna alignment and stats                | DEVICE SETTINGS                                                   |
| NETWORK CONTROL                              | IP: 10.122.136.50                                                 |
| - advanced tools                             | Netmask: 255.255.255.192                                          |
| A DOM NOT HIS RECTORED                       | NAC address: 40:36:5a:6:e2:c8<br>Conformal MTU: 1630              |
| advanced and a settleme                      | WIREDO                                                            |
| - autoriced radio settings                   | Status: up                                                        |
| - static routes                              | Speed: 5000 Mb/s<br>Durdes: All                                   |
| - allowingt / blockligt                      | MTU: 1530                                                         |
| - multicast                                  | WIRED1                                                            |
| - somp                                       | Status: down                                                      |
| - radius                                     | WIRELESS SETTINGS                                                 |
| - mp                                         | Operating region: B                                               |
| - othernot filter                            |                                                                   |
| - 12tp configuration                         | Radio 1<br>Interface: enabled                                     |
| - vian settings                              | Node: fluidmax primary                                            |
| - Fluidity                                   | Frequency: 5180 MHz                                               |
| - misc settings                              | Channel: 38<br>Channel Witth: 80 MHz                              |
| - smart license                              | Current tx power: 22 dBm                                          |
| MANAGEMENT SETTINGS                          | Current tx power level: 1                                         |
| - remote access                              | Antenna gain: not selected<br>Antenna number 2                    |
| - firmware upgrade                           | Radio Mode: primary                                               |
| - status                                     | Maximum link length: 3 km                                         |
| - configuration settings                     | Padia 2                                                           |
| - comparation seconds                        | Interface: disabled                                               |
| - readt tactory default                      | Mode: fixed infrastructure                                        |
| - PEDOOC                                     | Frequency: 5180 MHz<br>Chennek 38                                 |
| - togetit                                    | Channel Width: 80 MHz<br>Current Ix power: 19 dBm                 |
|                                              | © 2824 Claco ancior its affiliates. All rights reserved.          |

7. È possibile accedere alla pagina FM-Quadro della radio Mesh End per controllare il layout dell'impostazione PTP.

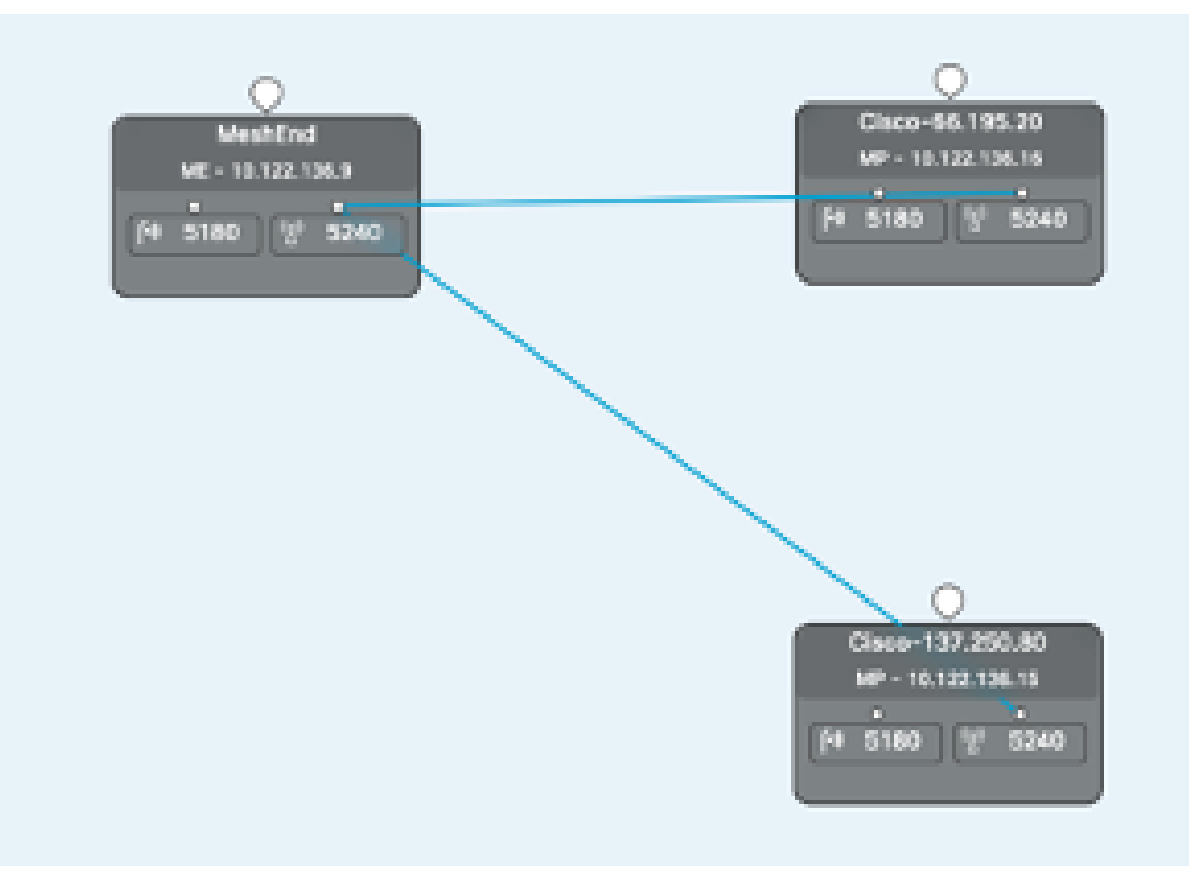

#### Informazioni su questa traduzione

Cisco ha tradotto questo documento utilizzando una combinazione di tecnologie automatiche e umane per offrire ai nostri utenti in tutto il mondo contenuti di supporto nella propria lingua. Si noti che anche la migliore traduzione automatica non sarà mai accurata come quella fornita da un traduttore professionista. Cisco Systems, Inc. non si assume alcuna responsabilità per l'accuratezza di queste traduzioni e consiglia di consultare sempre il documento originale in inglese (disponibile al link fornito).